Je choisis une image du diaporama :

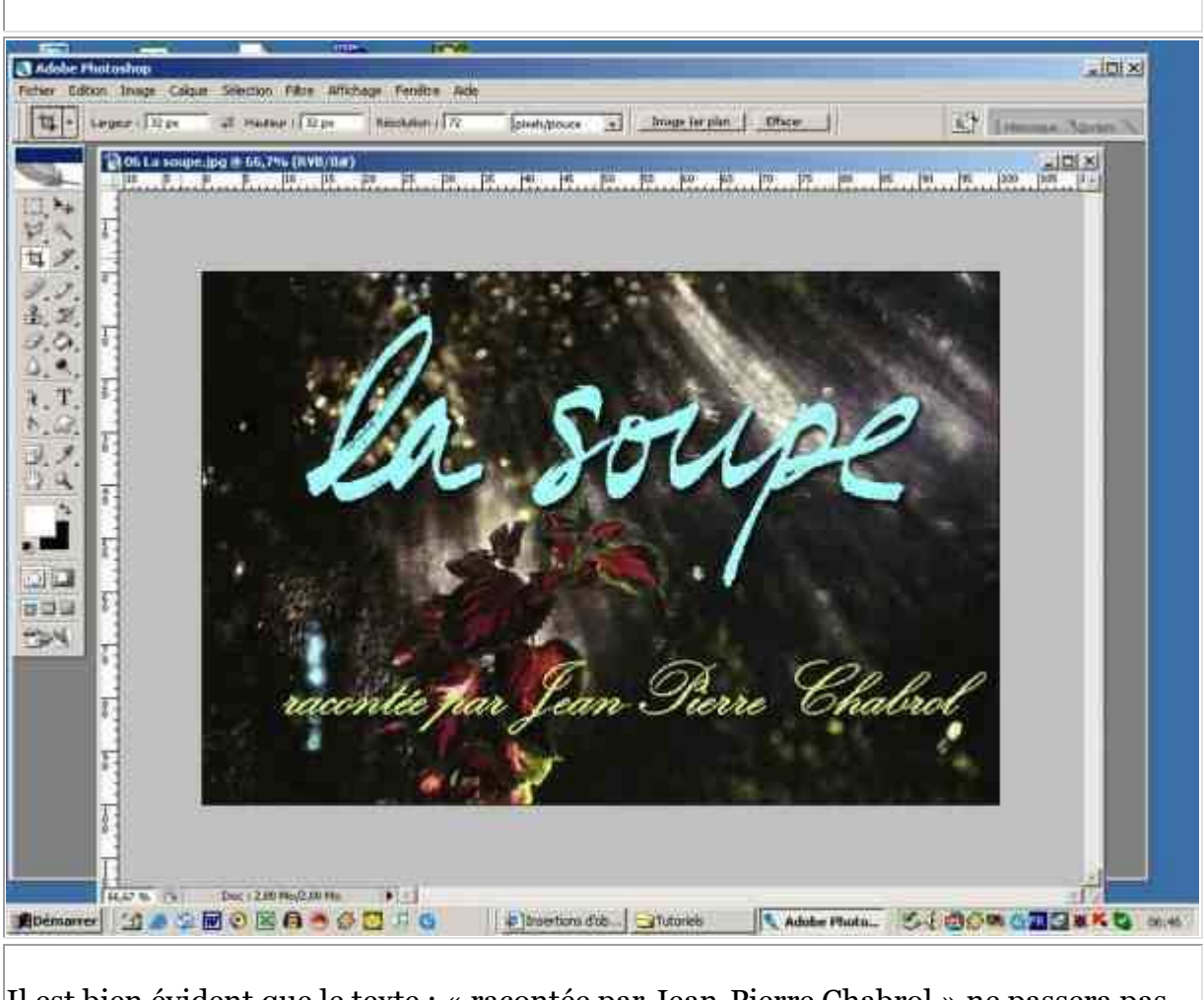

Il est bien évident que le texte : « racontée par Jean-Pierre Chabrol » ne passera pas dans l'image de l'icône, beaucoup trop petite. D'autre part pour rentrer dans le carré, je mettrai l'article « la » au dessus de « soupe ». Cela donne ceci :

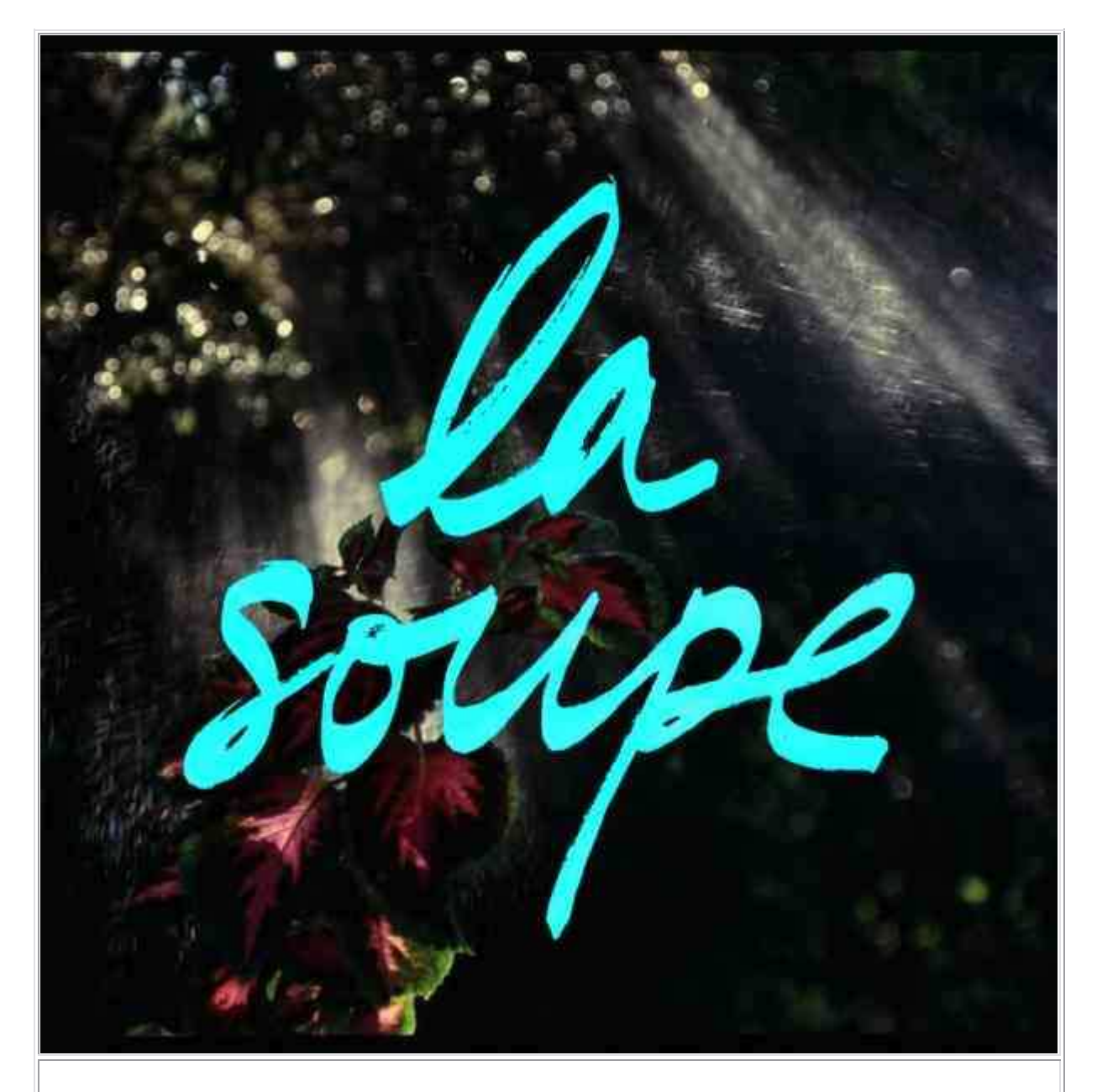

Je m'en suis aperçue après avoir créé la première icône. Donc pour créer une icône j'ouvre l'image dans mon logiciel d'images, puis je vais à « **Sélection** », « **Tout sélectionner** ».

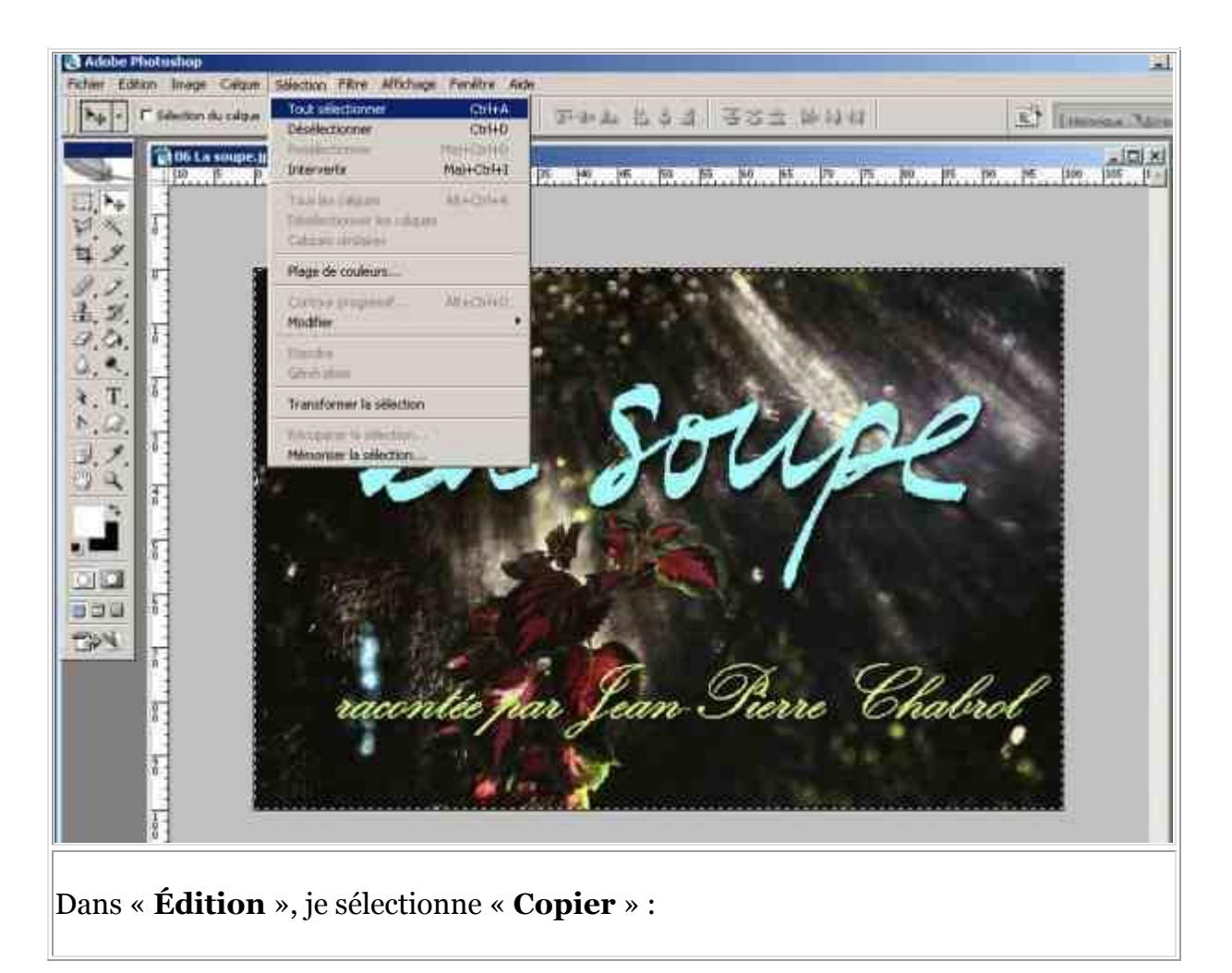

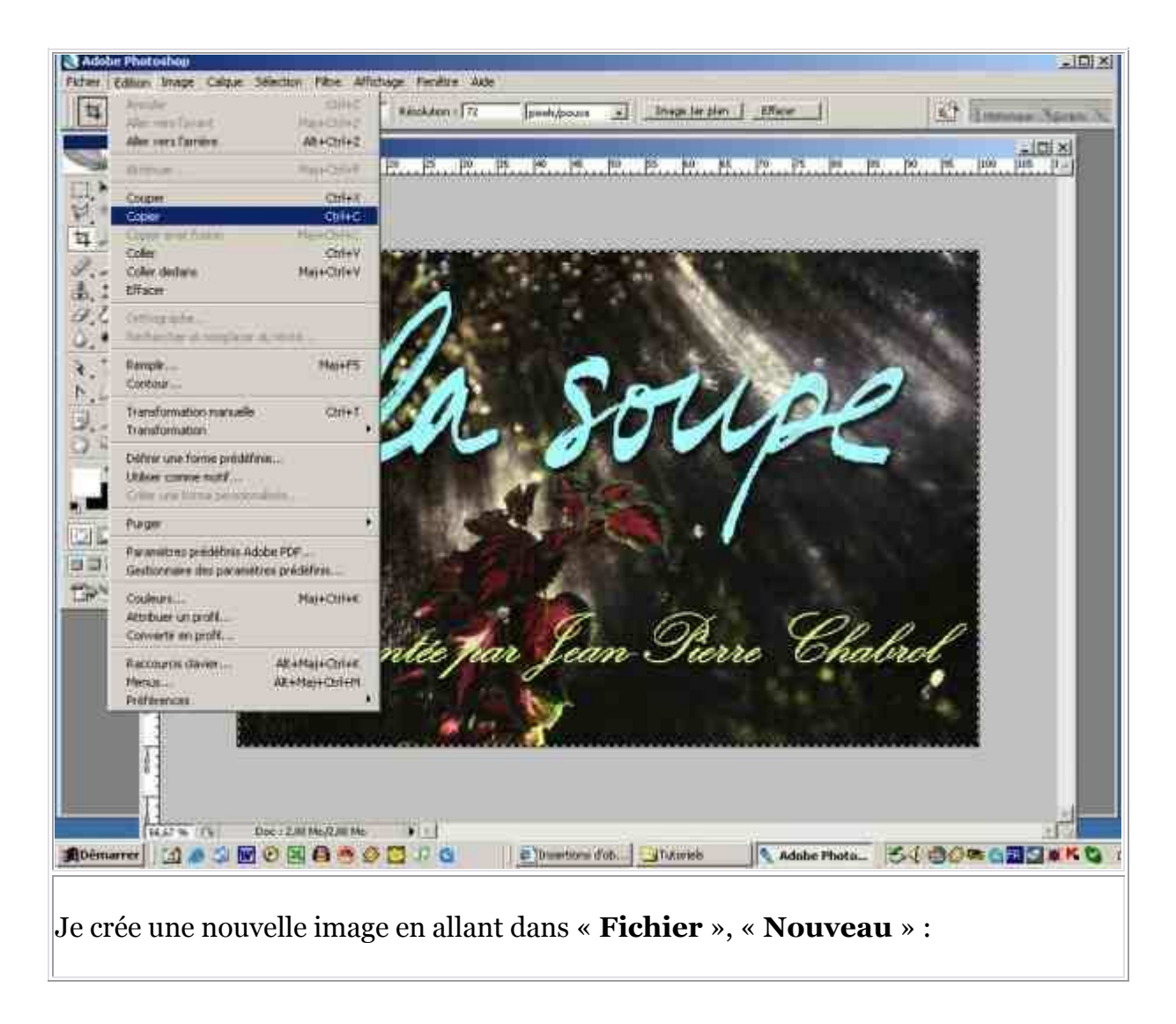

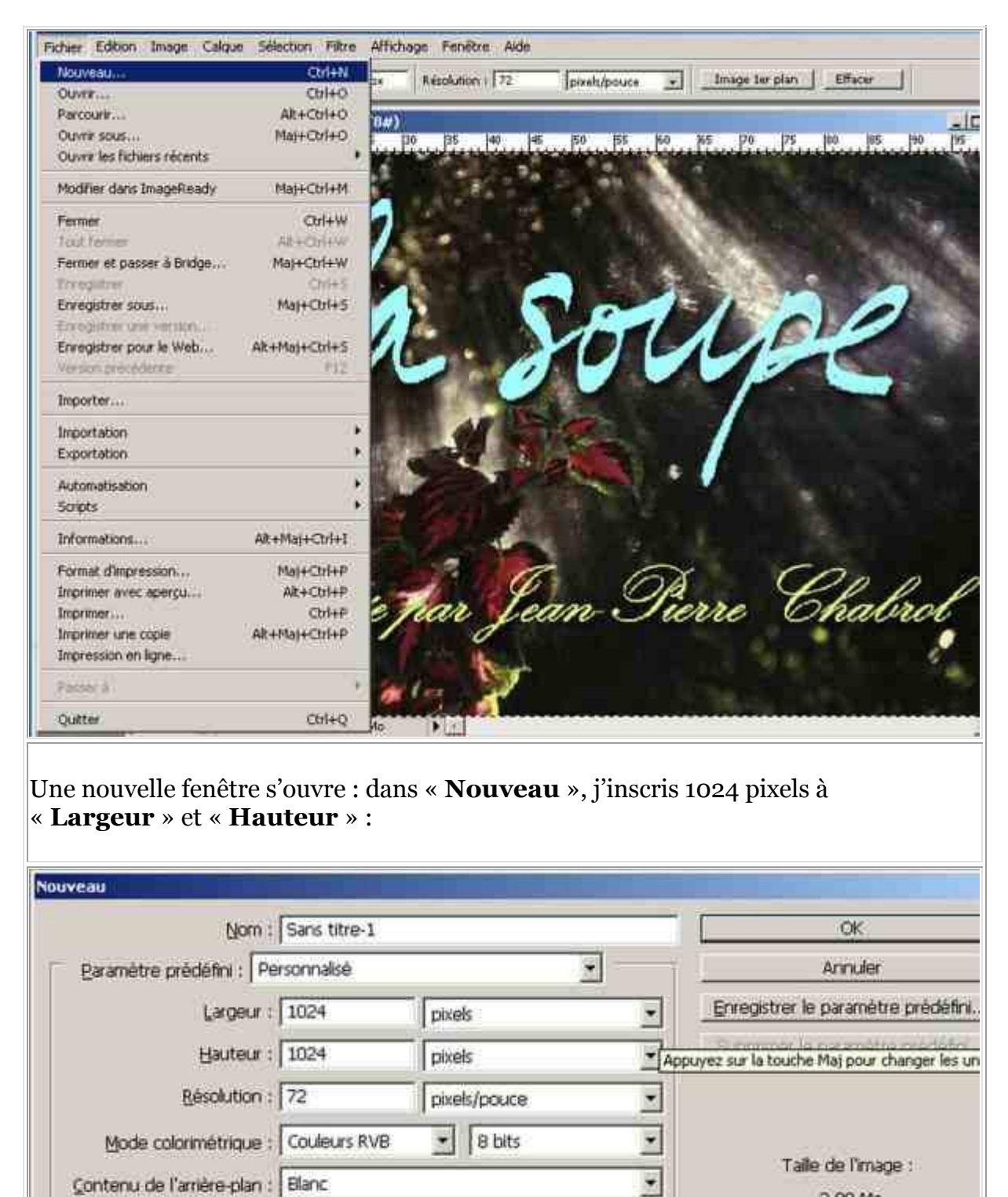

3,00 Mo

\* Avancé

J'ai donc une image carrée qui s'ouvre :

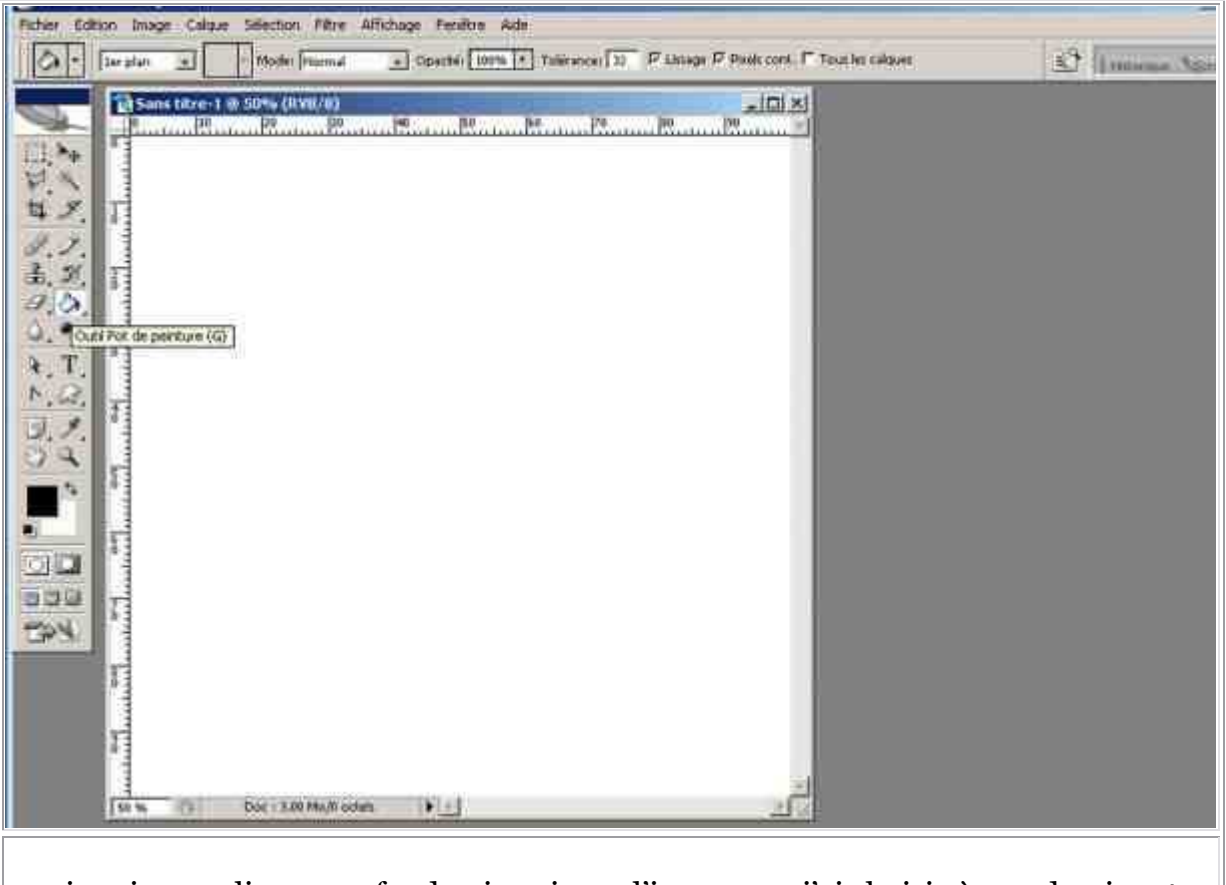

que je vais remplir par un fond noir puisque l'image que j'ai choisie à une dominante foncée. Mais le choix du fond dépendra de l'image choisie :

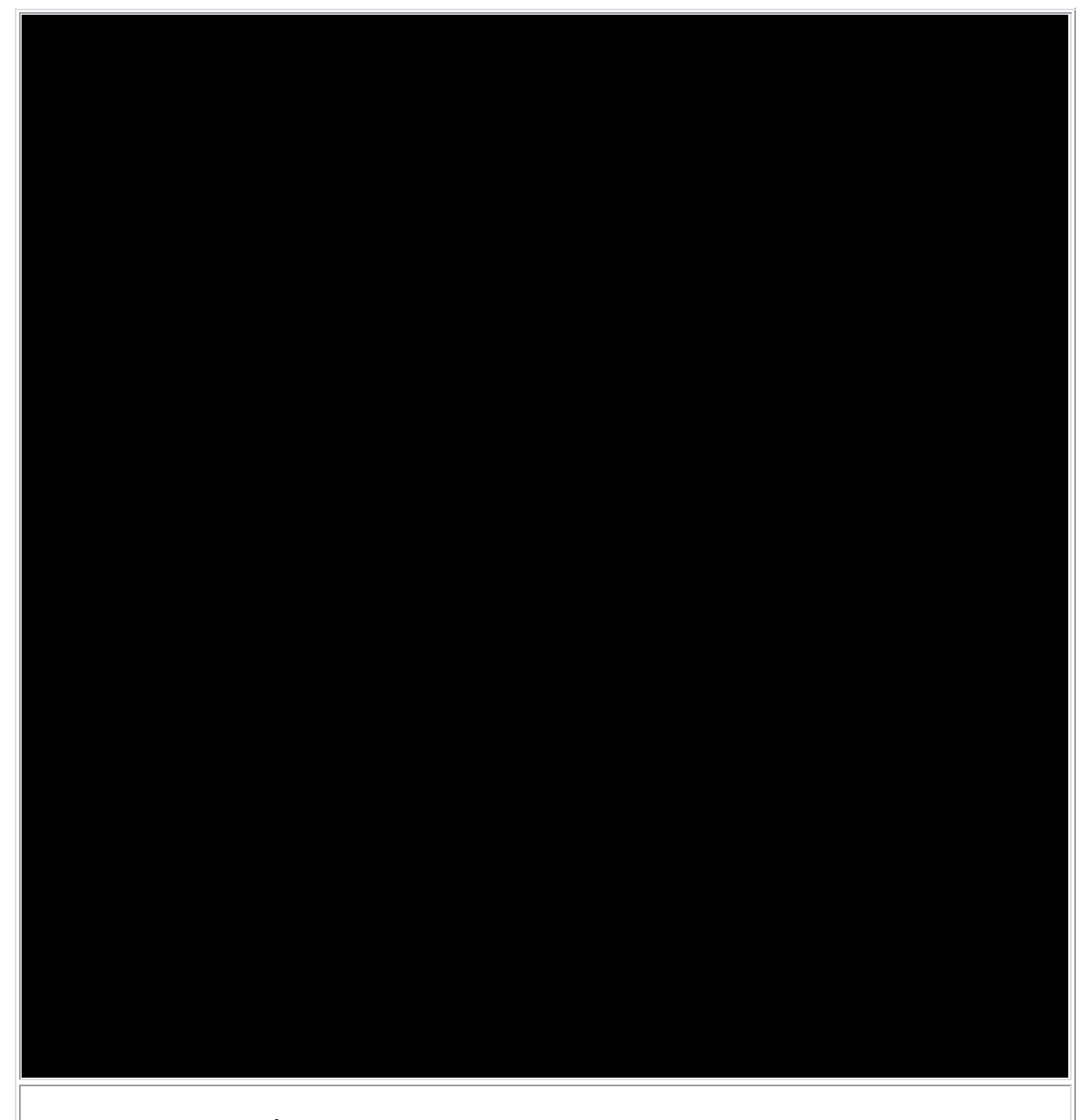

Je vais alors dans « Édition » et « Coller » :

| Alter vers Tavatt                                   | Phil+Chi+Z     | Opacité: 100%      Tolérance: 2 F Lissge F Rieds cont. F Tous les calques |
|-----------------------------------------------------|----------------|---------------------------------------------------------------------------|
| Aller vers farrière                                 | Alt+Cb1+2      |                                                                           |
| A0060001:                                           | Mail+Col+F     | 50 Ka Pa Ra Ra Ra Ra Ra Ra Ra Ra Ra Ra Ra Ra Ra                           |
| Couper                                              | Col+X          |                                                                           |
| Copier -                                            | Dilign (       |                                                                           |
| Coller                                              | CEI+V          |                                                                           |
| Coller dodane :                                     | MILHOHHY.      |                                                                           |
| Elfacer                                             |                |                                                                           |
| Orthographie                                        | 1000           |                                                                           |
| Feshershie ell remplare                             | dutterba       |                                                                           |
| Remplir                                             | Maj+P5         |                                                                           |
| Lancour                                             |                |                                                                           |
| Transformation indexelle                            | Culez          |                                                                           |
|                                                     | 11             |                                                                           |
| Definir une forme prédéfi<br>I Riker comme mobil    | nie            |                                                                           |
| Driver unit formit persone                          | plain          |                                                                           |
| Purger                                              |                |                                                                           |
| Paramètres prédifinis Ac<br>Gestionnaire des naramé | lobe POF       |                                                                           |
| Continuer of the particular                         | Maria Carly Y  |                                                                           |
| Attribuer un profil                                 | shapes over    |                                                                           |
| Convertir en profil                                 |                |                                                                           |
| Raccourcis davier                                   | AR+Mai+Chi+K   |                                                                           |
| Menus                                               | Alt+Moj+Ctri+M |                                                                           |
| Préférences                                         |                |                                                                           |

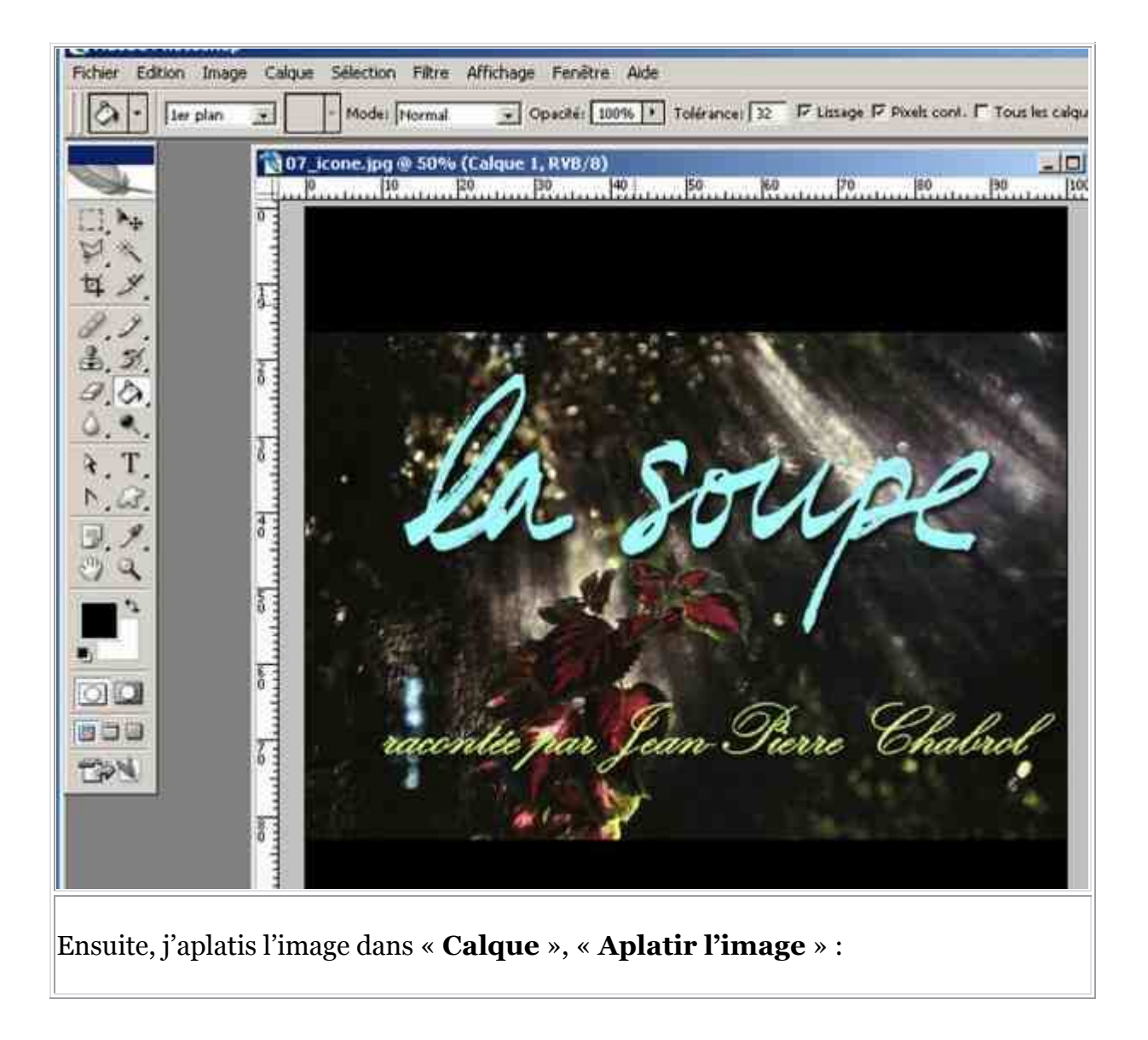

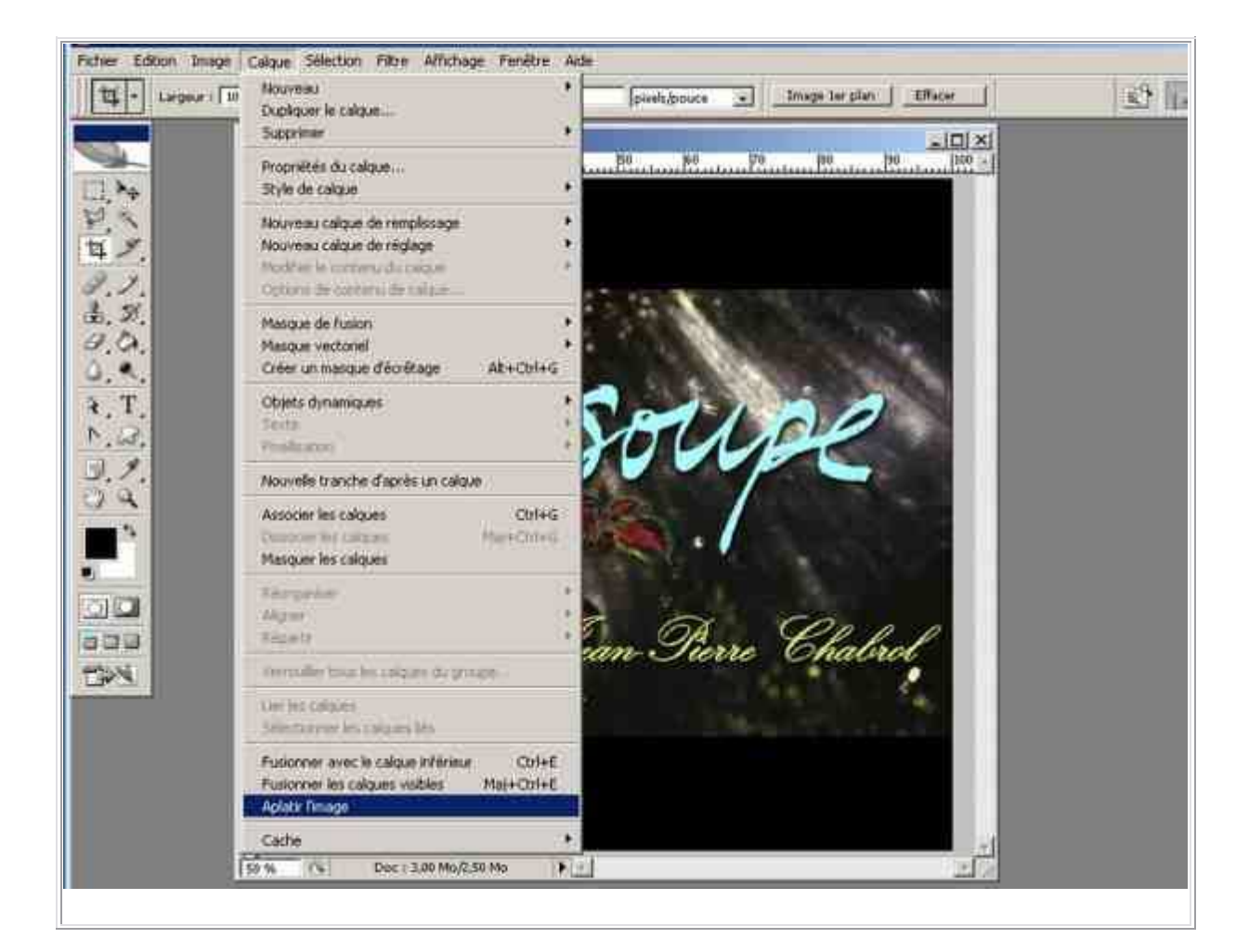

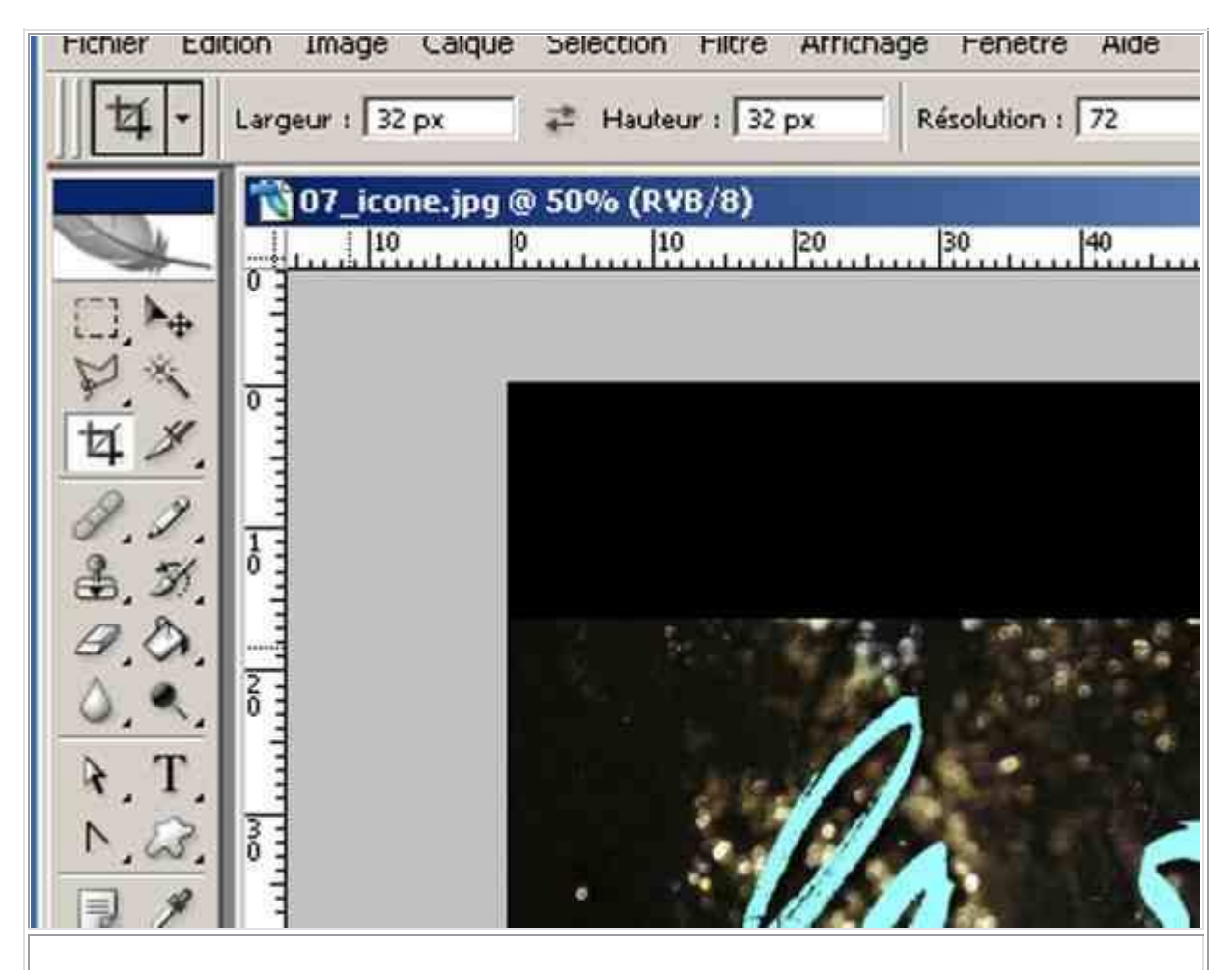

Je modifie la taille de mon image soit dans « **Image** », « **Taille de l'image** » soit dans l'outil de recadrage et je retaille et j'indique la taille : 32 px X 32 px sur 72 dpi :

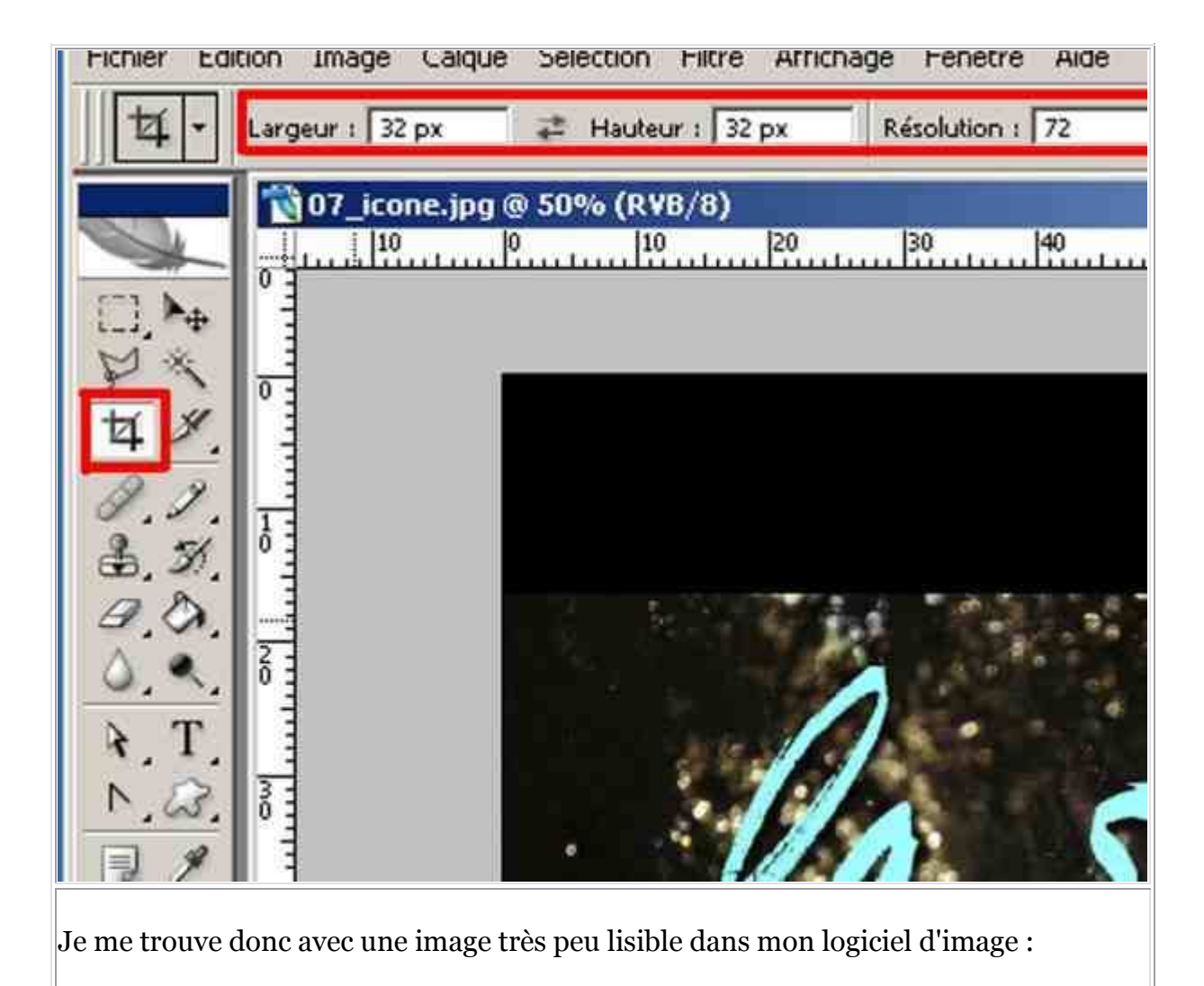

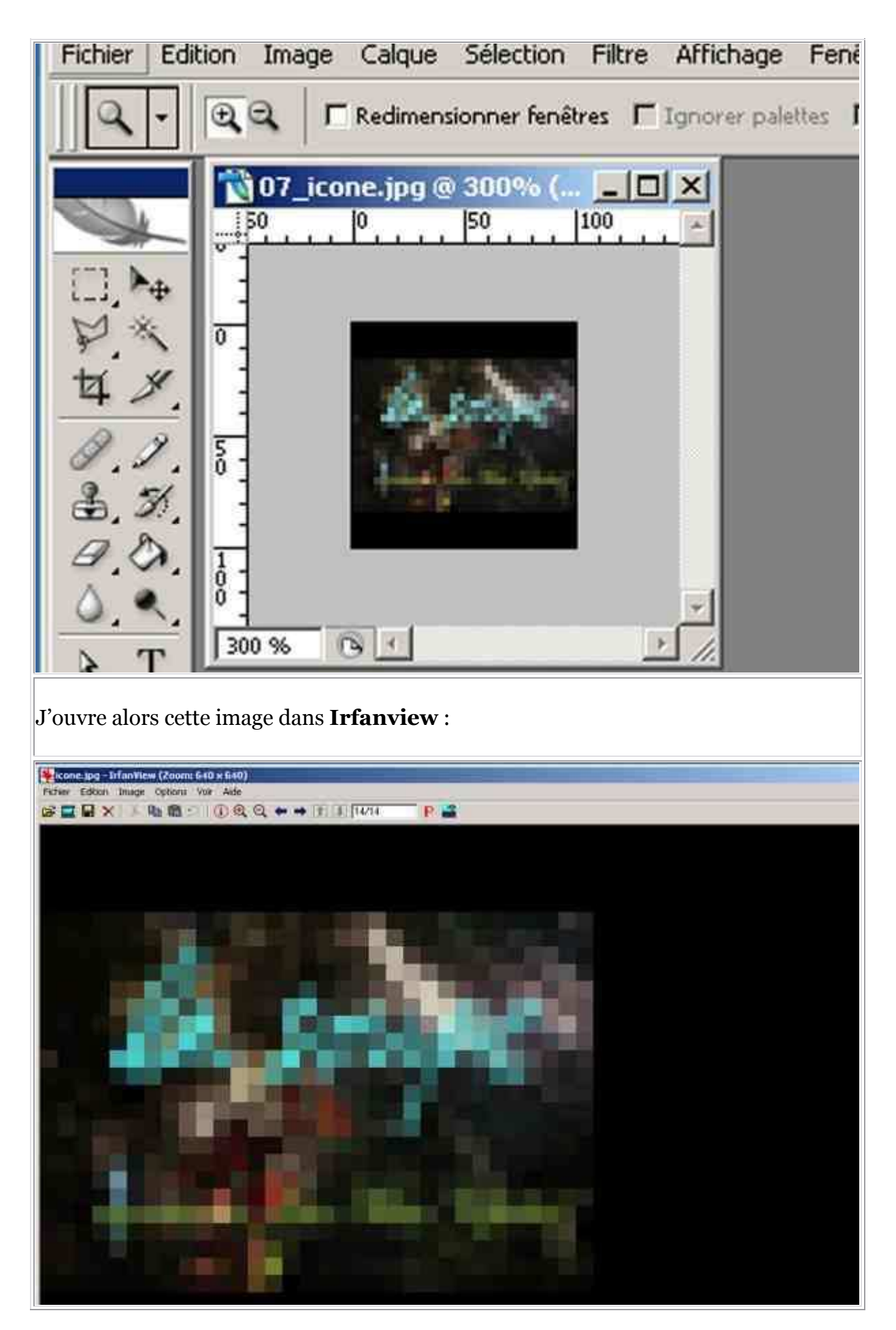

| icone.jpg - Irfan¥iew (Zoom: 640 × 640)                                                                          |                       |       |   |
|----------------------------------------------------------------------------------------------------|-----------------------|-------|---|
| hier Edition Image Options Voir Aide                                                                             |                       |       |   |
| Ouvrir<br>Réouvrir<br>Ouvrir avec un autre editeur<br>Ouvrir avec le visualiseur HEXA<br>Ouvrir un fichier ASCII | O<br>Maj+R<br>Maj+E   | 14/14 | P |
| Miniatures                                                                                                    | т                     |       |   |
| Diaporama                                                                                                    | W                     |       |   |
| Convertir/Renommer en série                                                                                      | В                     |       |   |
| Renommer le fichier<br>Déplacer les Fichiers<br>Copier les Fichiers<br>Effacer Fichiers                          | F2<br>F7<br>F8<br>Del |       |   |
| Enregistrer<br>Enregistrer sous                                                                                  | Ctrl+S<br>5           |       |   |
| Imprimer                                                                                                    | Ctrl+P                |       |   |
| Sélection de la source TWAIN de numérisation<br>Acquérir/Acquérir en série<br>Photocopie                         | Ctrl+Maj+A            |       |   |
| Répertoires récemment utilisés (RRU)                                                                             |                       |       |   |
| Ouitter                                                                                                    | Esc                   |       |   |

| under Int |                  | Rechercher dans : 🔄 Créer une icôrie 📃 🛩 🔁 😁 🚺                                                                                           | -      |
|-----------|------------------|----------------------------------------------------------------------------------------------------|--------|
|           | Démoner          | 13_icone.jpg                                                                                                    |        |
|           | Annuler          | 02_icone.jpg 03_icone.jpg 14_icone.jpg<br>03_icone.jpg 15_icone.jpg                                                                      |        |
|           | Ajouter          | 05_icone.jpg 11_icone.jpg Sans titre-1.psd                                                                                               |        |
|           | Tout<br>ajouter  |                                                                                                    |        |
|           | Enlever          | Nom de fichier : [icone jpg                                                                                                    | -1     |
|           | Tout<br>enleves  | Type : Toutes les Images                                                                                                    | -      |
|           | Charger<br>TeXTe | Linckire les sous-réperfoires Utiliser ce réperfoire en son                                                                              | be     |
|           | Trer             | Répertoire de sortie                                                                                                    |        |
|           | Monter           | H:\Pte\Tutaiels\Mire\ Parc                                                                                                    | outir  |
|           | Descendre        | Convertir en sene                                                                                                    |        |
|           |                  | C Renommer en série     Convertir en série - Renommer les tichiers convertir     Réglages de la conversion en série     Formet de sortie | incées |
| <b>A</b>  | Prévioualizer    | ICO - Windows Icon                                                                                                    | cées   |
|           |                  | Réglages pour renommer en série:                                                                                                    |        |
|           |                  | Dittors pour recomment Format du nom placement                                                                                           |        |
|           |                  |                                                                                                    | _      |

| ierz entriés: (1)                  |                  | Bechercher dans                          | Créer une icône          | - + (                           | b 👉 🗔-          |
|------------------------------------|------------------|------------------------------------------|--------------------------|---------------------------------|-----------------|
| VPte/Tutonels/Créer une icône/icon | Démaner          | ticone.jpg                               | \$07_icone.jpg           | \$13_icone.ipg                  |                 |
|                                    | Annuler          | 02_icone.jpg                             | *:08_icone.jpg           | *14_icone.jpg<br>\$15_icone.jpg |                 |
| 1                                  | Ajouter          | +04_icone.jpg                            | 10_icone.jpg             | Sans three Losd                 |                 |
|                                    | LAstre           | 06_kone.jpg                              | + 12_icone.jpg           | +16_icone.jpg                   |                 |
|                                    | ajouter          |                                          |                          |                                 |                 |
|                                    | Enlever          | Nom de lichier :                         | Ĩ                        |                                 |                 |
|                                    | Tout<br>miever   | Type:                                    | Toutes les Images        |                                 | -               |
|                                    | Charger<br>TeXTe |                                          |                          | -                               |                 |
|                                    | Trier            | Répertoire de sortie:                    | penokes                  | Utaser ce reperto               | re en sorte     |
|                                    | Montes           | H:\Pte\Tutoriels\Mine                    | A                        |                                 | Parcourt        |
| ( ) Descer                         |                  | Travait<br>Convertir en sésie            |                          |                                 |                 |
|                                    |                  | C Renommer en sèrie                      | e<br>Recommentes fichier | a convertis                     |                 |
| Prévisualicer                      |                  | Réglages de la conve<br>Format de sortie | usion en série:          | 🔽 Utiliser les q                | ptions avancées |
|                                    |                  | ICO - Windows Icon                       | Y Opt                    | ions Choisir les Opt            | ions Avancées   |
|                                    |                  | Réglages pour renom                      | mer en série:            |                                 |                 |

Ensuite, dans la partie droite de cette fenêtre, je clique sur « **Parcourir** » pour sélectionner le dossier où je vais enregistrer mon icône :

| ersion par lota                    |                  |                                                                                                    |                                                                                   |                                                             |                               | 18.12 |  |
|------------------------------------|------------------|----------------------------------------------------------------------------------------------------|-----------------------------------------------------------------------------------|-------------------------------------------------------------|-------------------------------|-------|--|
| hiestenheis (11)                   |                  | Rechercher dans .                                                                                    | Deer une intre                                                                    | 1                                                           | S 🔿 🗔-                        |       |  |
| PeriTutate/Collectore interactions | Dénores          | tol_suie pg                                                                                          | tor some pg                                                                       | Set 13_scone.jpg                                            | +17_kons.pg                   |       |  |
|                                    | Annia            | 102 Jeanni pg                                                                                        | +00_kone.pg                                                                       | 14_loom.ipg                                                 |                               |       |  |
|                                    | Republic         | +04_kone.jpg<br>+05_kone.jpg                                                                         | HID_cone.pg                                                                       | Sans titre-1 ped                                            |                               |       |  |
|                                    | Tout             | *C6_kone.pg                                                                                          | An 12_conve.(pg)                                                                  | té_icooe.ipg                                                |                               |       |  |
|                                    | Enlevel          | Nato de Scher                                                                                        | T                                                                                 |                                                             | -                             |       |  |
|                                    | Tout             | Type:                                                                                                | Toutez les Imagas                                                                 |                                                             | 2                             |       |  |
|                                    | Charges<br>TeXTe | esus.                                                                                                |                                                                                   |                                                             | in a second second            |       |  |
|                                    | Triet            | Répertaire de statier                                                                                | ilhainnea.                                                                        | Tueste de Ménor                                             | AND OUT OF THE OWNER          |       |  |
|                                    | Marker           | H-SPteSTutosets/M                                                                                    | ien. :                                                                            |                                                             | Parcount                      |       |  |
| ك التا                             | Descende         | Travel<br>Converts en atus<br>C. Demonstration                                                       | 2                                                                                 |                                                             |                               |       |  |
| p e                                | lyinador         | Convente en sem<br>Réglager de la con<br>Formal de sorte:<br>IEO - Windows for<br>Réglager pour reno | Recommendents factorient<br>Hansommendent<br>Hanset der State<br>Fammend die name | convertie<br>P Utteer les o<br>ns ] Choise les Op<br>cracit | Mora a-ancère<br>Ione Axendes |       |  |

| an same of the  |                                                                                                    | Rechercher dans:                                                                        | 😭 Créer une icône                                                                                  | ± + €                                                                                           | ) 🗗 🔲 -                        |
|-----------------|----------------------------------------------------------------------------------------------------|-----------------------------------------------------------------------------------------|----------------------------------------------------------------------------------------------------|-------------------------------------------------------------------------------------------------|--------------------------------|
| Reche<br>Sélect | rcher un dossier<br>jonner le répertoire:                                                                                                    | <u>1</u> 1                                                                              | <ul> <li>07_icone.ipg</li> <li>06_icone.ipg</li> <li>09_icone.ipg</li> <li>10_icone.ipg</li> </ul> | <ul> <li>13_icone.ipg</li> <li>14_icone.ipg</li> <li>15_icone.ipg</li> <li>icone.ipg</li> </ul> | *17_icone.jpg<br>*18_icone.jpg |
|                 | La place à deux fr<br>La soupe<br>La soupe<br>La soupe<br>musique générique<br>Papier à entête<br>Photos diverses<br>Photos diverses<br>Ph | ancs.                                                                                   | Toutes les Images                                                                                  | Utiliser ce répertoire                                                                          | e en sortie                    |
| <u> </u>        | OK                                                                                                    | Annuler                                                                                 |                                                                                                    |                                                                                                 |                                |
|                 |                                                                                                    | C Renotrmet en sétie<br>C Convette en sétie<br>Réglages de la conve<br>Format de sortie | Renommer les fichiers<br>rsion en sélie                                                            | convertis                                                                                       | ons avancées                   |
|                 | Prévisualiser                                                                                                    | ICO - Windows Icon<br>Réglages pour renom                                               | <u> </u>                                                                                           | Choisir les Optio                                                                               | ns Avancées                    |

| HOLE STREET | 00                                                  | Rechercher dans :                                                                                                    | 🔄 Créer une icône                                                                                              | <u>-</u> + 0                                    | 5 🗂 🗖 -                       |
|-------------|-----------------------------------------------------|----------------------------------------------------------------------------------------------------|----------------------------------------------------------------------------------------------------|-------------------------------------------------|-------------------------------|
| VPAR/TU R   | echercher un dossier<br>Sélectionner le répertoirei | 21×1                                                                                                    | <ul> <li>07_icone.jpg</li> <li>06_icone.jpg</li> <li>09_icone.jpg</li> <li>10_icone.jpg</li> </ul>             | 13_icone.jpg<br>14_icone.jpg<br>15_icone.jpg    | *17_icone.jpg<br>18_icone.jpg |
|             |                                                     | ncs.                                                                                                    | Toutes les Images                                                                                              | Utiliser ce répento                             | ite en sortie                 |
|             | Prévioualiser                                       | C Renommer en sein<br>Convertir en sein<br>Réglages de la conve<br>Format de sortie<br>TCO - Windows Icon<br>Réglages pour renom | Renommer les fichiers<br>rision en sélie<br><u></u> Optio<br>mer en série:<br>Format du nom: [□ <sup>2</sup> ] | convertis<br>Utilizer les op<br>Choisir les Opt | ptions avancées               |

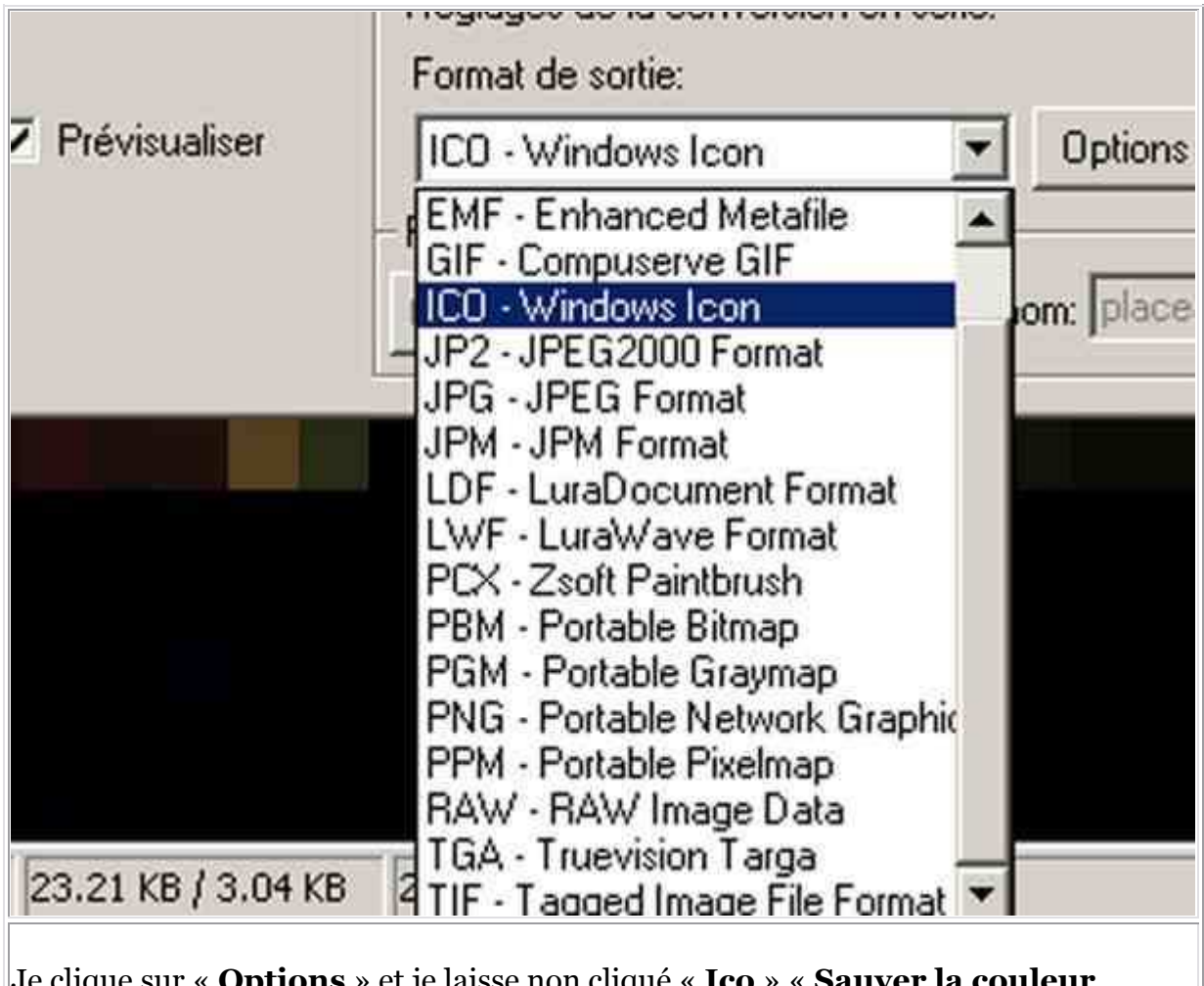

Je clique sur « **Options** » et je laisse non cliqué « **Ico** » « **Sauver la couleur Transparente** » :

|    | Туре :                                                            | PNG:<br>Compression: 6 0 (aucun) - 9 (meilleur)<br>(defaut: 6)<br>Sauver la couleur Transparente |
|----|-------------------------------------------------------------------|--------------------------------------------------------------------------------------------------|
|    | Inclure les :<br>Répertoire de s<br>H:\Pte\Tutorie                | Utiliser le PlugIn PNGOUT Options PBM/PGM/PPM: C Encodage Binaire C Encodage Ascii               |
| re | Travail:<br>C Convertir er<br>C Renommer<br>C Convertir er        | - ICO:<br>Sauver la couleur Transparente                                                         |
|    | - Reglages de la<br>Format de sortr <del>e</del><br>ICO - Windows | OK Annuler<br>Icon Options Choisir les Options A                                                 |

| Fritzen Datase Statistics and Artic                                                                                                    |                                                   |                                                                                                    |             |
|----------------------------------------------------------------------------------------------------|---------------------------------------------------|----------------------------------------------------------------------------------------------------|-------------|
|                                                                                                    | Regisges pour toutes les insages                  | 2                                                                                                    | s ar        |
|                                                                                                    | IT ROSNAGE                                        | AUTRES OPTIONS                                                                                                    |             |
| Potent annes [11]                                                                                                    | X Lugar                                           | F Marar Heatrootal                                                                                                    |             |
| H-\Pie/Tutunels/Celes une Johns/Joan Dema                                                                                                    | a month and the second                            | TT Bascale Verticale                                                                                                    | 1           |
|                                                                                                    | 12 15 Harver 1                                    | This is a second to be a second to be a second to b |             |
| Ares                                                                                                    | IP RETAILAGE                                      |                                                                                                    |             |
| the second second second second second second second second second second second second second second second se                                                                                                    | a human harden                                    | Hotation & Drote                                                                                                    |             |
| Agesi                                                                                                    | G Metter im deux colies à                         | Corvielle en gierme de gro                                                                                                    |             |
| Tau                                                                                                    | Largeus Hauteur                                   | Trigger.                                                                                                    |             |
| - Method                                                                                                    | 175 BR -                                          | Accentor: 1 (1 -30)                                                                                                    |             |
| Erde                                                                                                    | C Mathin la qued colta a C om                     |                                                                                                    | 10          |
|                                                                                                    | C Mether is petiticate a                          | -pageuce [ 1.520-320]                                                                                                    |             |
| Tint                                                                                                    |                                                   | Contraste [1127-127]                                                                                                    |             |
|                                                                                                    |                                                   | C 0ames                                                                                                    |             |
| Taid                                                                                                    | Langer [ 20 Manual 20                             |                                                                                                    |             |
| Te                                                                                                    | termined of the second second                     | 1255 - 251                                                                                                    |             |
|                                                                                                    | Preserver les proportions                         | F Bal do codera (B) [ 1265 - 265]                                                                                                    |             |
| fetues,                                                                                                    | T Receive finage (velley venility)                |                                                                                                    |             |
| ALL ALL ALL DANCE                                                                                                    | The new arrange last income two notices           | I Bal. de couleur (V: ] 1255 - 255)                                                                                                    |             |
|                                                                                                    | Owner in value OPI                                | 1 Bat de ceuleur - B. J. (2005 - 2005)                                                                                                    |             |
|                                                                                                    | Contra residente i                                | The second out the early                                                                                                    |             |
|                                                                                                    | R MODIFICATION DES COULEURS                       | DIVERS                                                                                                    |             |
|                                                                                                    | TE 7 Million de couleum (24 BPP)                  | 1 Tale du cade                                                                                                    |             |
| Presentatio                                                                                                    | (* 256 Couleurs (8 BPP)                           | E Agader da teste H+2-000                                                                                                    |             |
|                                                                                                    | C 16 Couleurs (4.8PP)                             | The Bescher walkes for former weathants                                                                                                    |             |
|                                                                                                    | C TT A ATT ALL AND DOD                            | <ul> <li>Détruire les fictures source après</li> </ul>                                                                                                    |             |
|                                                                                                    | <ul> <li>Compact tree el panel (1 8+4)</li> </ul> | - Cidm des tous obsertuires itans le                                                                                                    |             |
|                                                                                                    | C Penoreshie (2-25-couleus)                       | répettive de desteration                                                                                                    | 1           |
|                                                                                                    | P Utimer la ditumion Floyd Strenderg              | Sauver avec les date et tiesan d'origne                                                                                                    |             |
|                                                                                                    |                                                   | <ul> <li>Appliques les moblications à toutes les</li> </ul>                                                                                                    |             |
|                                                                                                    |                                                   | huffere hare service and sur 2                                                                                                    |             |
|                                                                                                    | Otherwise stiglages   Souverise englages          | OK Arrabi                                                                                                    | 1           |
|                                                                                                    |                                                   |                                                                                                    |             |
| INC TO - DAME VALUE COOP IN THE REAL OF                                                                                                    | 54 KT 17200302006 / 07-04-02                      |                                                                                                    |             |
| ADemarrer 3 A S W O R G                                                                                                    | A C C J C C                                       | Goverun                                                                                                    | 5480*685*KQ |
| and a set of a set of |                                                   |                                                                                                    |             |
|                                                                                                    |                                                   |                                                                                                    |             |
| Je clique sur « <b>Modif</b> i                                                                                                    | ication des couleurs                              | s » et « 256 couleurs                                                                                                    | z » ·       |
| se enque sur « mourn                                                                                                    |                                                   | <i>5 ~ 0</i> × <b>230 coulcu</b>                                                                                                    |             |
|                                                                                                    |                                                   |                                                                                                    |             |
| ,                                                                                                    |                                                   |                                                                                                    |             |

| And the second second second second                                                           |                                                                                                    | 10100                                                                                                    |                              |
|-----------------------------------------------------------------------------------------------|----------------------------------------------------------------------------------------------------|----------------------------------------------------------------------------------------------------|------------------------------|
| Alter Press, Andr. (Rock, or other                                                            | Régisses pour toutes les mages                                                                                                    | XI.                                                                                                    | E.                           |
| Contrast Int pt.                                                                              | T ROGNADE                                                                                                    | AUTRES DETIONS                                                                                                    |                              |
| Fichiers entrés: [1]                                                                          | X D taxes                                                                                                    | T Mara Heatronia                                                                                                    |                              |
| H.VPIe/Tutonels/Coles une scone/scom<br>Arre<br>Acre<br>Tou<br>Enter<br>Tour<br>Enter<br>Tour | Y.      Hauteur      Hauteur     Hauteur     Formation     Hetter les deux colles à     Largeur     Hauteur     J2     J2     Gr poetin     Metter le poet colle à     Concernage de l'orgenal                                                        | Finite Foldation     Finite Foldation versile gelicitie     Finite Foldation versile gelicitie     Finite Foldation & Diote.     Ficarventile en geneme de geli     Ficarventile en geneme de geli     Ficarventile en geneme de geli     Ficarventile en geneme de gelicitie     Ficarventile en geneme de gelicitie     Ficarventile en gelicitie     Ficarventile en gelicitie     Ficarventile en gelicitie     Ficarventile en gelicitie     Ficarventile en gelicitie     Ficarventile en gelicitie     Ficarventile en gelicitie     Ficarventile en gelicitie     Ficarventile en gelicitie     Ficarventile en gelicitie     Ficarventile en gelicitie     Ficarventile en gelicitie     Ficarventile en gelicitie     Ficarventile en gelicitie                                                                                                    |                              |
| Tadi<br>Tadi<br>Ta<br>Muo<br>A                                                                | Lagenz 2 Hauteux 2<br>P Patienver les proportions<br>F Recisivaler Rinvige (melleur vénultar)<br>F No pais agrandir les rinegres trop peties<br>Discer la valeur DPI                                                                                  | C Gamma     GUII - 6-29      C Saturation     C Saturation     C Sat |                              |
| Prioratio                                                                                     | HODFICATION DES COULEURS     TE 7 Million de couleurs (24 BPP)     256 Couleurs (8 BPP)     T6 Couleurs (4 BPP)     T6 Couleurs (4 BPP)     Z Couleurs (4 BPP)     Personnisitaire []    [2 - 256 couleurs]     P Utition la ditaction Floyd-Shimberg | DIVERS   Talle du cade  Aparter du teste  Processe  Décure ou les fichers seutants  Décure les fichers source après  conversion  Cider des sour-opertures dans le  tepetisie de destination  Source avec les detain lesae d'orgne  Aphyses les modituitors à huster les  pages time seutedet en Tiff                                                                                                    |                              |
|                                                                                               | Different les verglages   Sauver les englages                                                                                                    | OK Aresdas                                                                                                    |                              |
| 12 = 32 = 24 097 (14/14 2000 % (23.2140 / 3.0                                                 | H 101 (22/03/2006 / 07/04:02                                                                                                    |                                                                                                    |                              |
| 🗿 Dêmarrer 🛛 🔝 🧔 🕼 🕑 🗟 🖨                                                                      | 🖲 Ø 🖸 I? 😋 📄 Desetton                                                                                                    | JOHn Unit 🌾 Kone. JK 🔪 Adde P 🛛 😎                                                                                                    | ( @0= 6 <b>2</b> ] 2 # K 0 ( |
| Je cliques enfin sur « I                                                                      | <b>Démarrer</b> » en haut a                                                                                                    | u centre de la fenêtre :                                                                                                    |                              |

| chers entres: (1)                                                                                                    |                                                   | Rechercher dans : 🔁 Créer une icône                                                                                                    | · · • • • •                                                                                                    |
|----------------------------------------------------------------------------------------------------|---------------------------------------------------|----------------------------------------------------------------------------------------------------|----------------------------------------------------------------------------------------------------|
| H \Pte\1utoxets\Lifer une icone\icor                                                                                                    | Démarrer.                                         | +01_icone.jpg +07_icone.jpg +13                                                                                                    | Licone.jpg 👫 17_icone.jpg 🗍                                                                                        |
|                                                                                                    | Annulei                                           | C3_icone.jpg C3_icone.jpg 14                                                                                                    | Licone.lpg 19_icone.lpg                                                                                            |
|                                                                                                    | Ajouter                                           | +04_icone.jpg +10_icone.jpg +ico                                                                                                    | ne.lpg 20_jcone.lpg<br>ns titre-1.psd 21_jcone.lpg                                                                 |
|                                                                                                    | Tout<br>ajouter                                   | A cone by cone by to                                                                                                    | _cone.pg                                                                                                    |
|                                                                                                    | Enlever                                           | Nom de fichier :                                                                                                    |                                                                                                    |
|                                                                                                    | Tout                                              | Type: Toules les Images                                                                                                    | -                                                                                                    |
|                                                                                                    | CLADACI                                           |                                                                                                    | 20                                                                                                    |
|                                                                                                    | Charger<br>TekTe                                  | T Inclure les sous-répertoires Ur                                                                                                    | tiliser ce répertoire en sortie                                                                                    |
|                                                                                                    | Charger<br>TokTe<br>Trier                         | T Inclure les sous répertoires Ui                                                                                                    | tiliser ce réperfoire en sortie                                                                                    |
|                                                                                                    | Charger<br>TekTe<br>Trier<br>Morker               | Inclure les sous-répertoires     Un     Répertoire de soitie     H-\Phe\Tutoriels\Créer une icône\                                                                                                    | tiliser ce répertoire en sortie                                                                                    |
|                                                                                                    | Charger<br>TeiKTe<br>Trier<br>Monter<br>Descendre | Inchare les sous-répertoires     Un     Répertoire de sorbe     H-\Phe\Tutoriels\Créer une icône\     Travail     Convedir en sène                                                                                                    | tiliser ce répertoire en sortie                                                                                    |
|                                                                                                    | Charger<br>TeKTe<br>Trier<br>Moriter<br>Descendre | Inclure les sous-répertoires     Un Répertoire de sortie     H-\Phe\Tutoriels\Créer une icône\     Travail     Convertir en série     Renommer es série     Convertir en série - Renommer les lichiers convertirs     Réglages de la conversion en série     Format de sortie: | tiliser ce répertoire en sortie                                                                                    |
| La de la de la de | Charger<br>TeKTe<br>Tries<br>Montes<br>Descendre  |                                                                                                    | tiliser ce répertoire en sortie<br>Parcourir<br>s<br>Utiliser les options avancées<br>Choiser les Options Avancées |

| From Edition Juage (Maine Sch. Ada                                                                                                    |              |
|----------------------------------------------------------------------------------------------------|--------------|
| 😹 🖬 X → 🗞 🕲 · ① Q Q 🗰 🗰 T ↓ [14/4 👘 🗜 🖀                                                                                                    |              |
|                                                                                                    |              |
|                                                                                                    |              |
|                                                                                                    |              |
|                                                                                                    |              |
|                                                                                                    |              |
| Convection par lots terminée                                                                                                    |              |
| Conversion de Texage. H. MainTuttaieN/Diew une scherkopersion<br>. Ok. H. MainTuttaieN/Diew voe scherkopersion                                                                                                    |              |
| Enterer U, Annihummerts ()                                                                                                    |              |
|                                                                                                    |              |
|                                                                                                    |              |
|                                                                                                    |              |
| A DESCRIPTION OF A DESCRIPTION OF A DESC |              |
|                                                                                                    |              |
|                                                                                                    |              |
|                                                                                                    |              |
|                                                                                                    |              |
|                                                                                                    |              |
| Engen dam le presse paper                                                                                                    |              |
|                                                                                                    |              |
|                                                                                                    |              |
|                                                                                                    |              |
|                                                                                                    |              |
|                                                                                                    |              |
|                                                                                                    |              |
| 12 = 32 + 24 0FF (14/14 2000 %, (23.21.10)/3.04.03 (22/03/2006/07/04-02                                                                                                    |              |
| #Demarrer 🔄 🦽 🕼 🕑 🗟 🖨 🧐 🖉 🖓 😋 📄 Dearton. 📴 Over un ≰ kone.yu. 🔍 Adde F 😤 🖗                                                                                                    | BORGESKO     |
|                                                                                                    |              |
|                                                                                                    | <b>T</b> C ' |

Si jamais il y a « 1 avertissement » au lieu de « 0 avertissement » c'est que Irfanview a détecté une icône de même nom et a refusé de l'écraser. Mon image-icône apparaît donc : par exemple « icône.ico » :

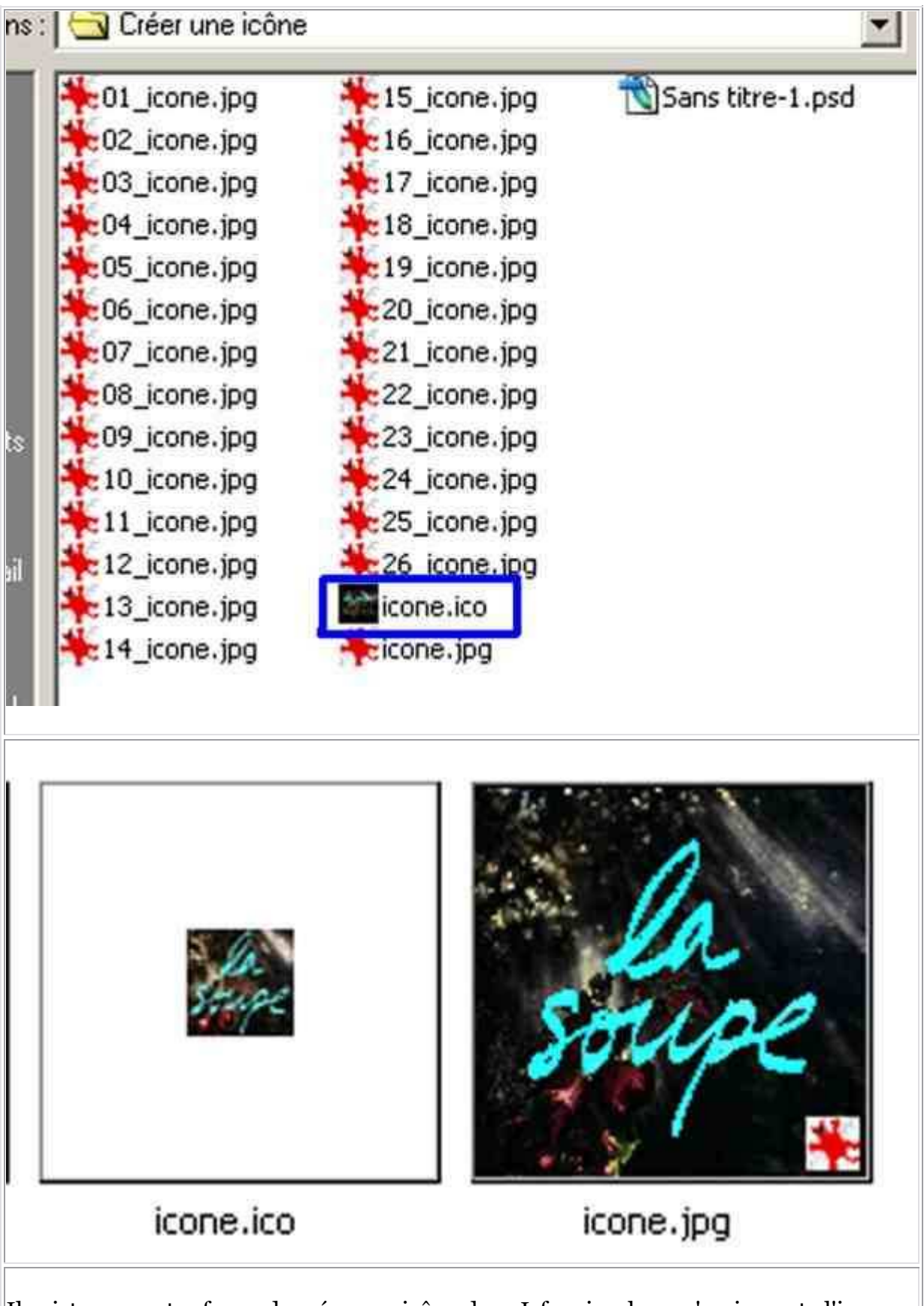

Il existe une autre façon de créer une icône dans Irfanview lorsqu'on importe l'image en jpg, on fait enregistrer sous et on choisit le format « .ico ». Il faut sélectionner : moins de 256 couleur et on enregistre.